## How to Send a Case to Hallmark

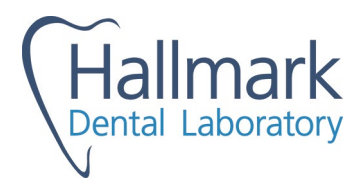

| зshаре             | 3Shape                                                                                                    |
|--------------------|----------------------------------------------------------------------------------------------------|
| MEDIT Link         | Medit                                                                                                    |
| īТего <sup>,</sup> | iTero                                                                                                    |
| Dentsply<br>Sirona | Sirona                                                                                                    |
| DEXIS              | Dexis/Carestream                                                                                                    |
| Other              | You may have a scanner brand that is not listed. We can accept scans from any scanner transfer. Please use <u>cad@hallmarkdental.ca</u> to request a connection. |
|                    |                                                                                                    |
|                    | Courier: NL lab for Newfoundland customers. <i>Halifax lab for all other customers</i> .                                                                         |

Log into your 3 Shape Communicate Portal. (https://portal.3shapecommunicate.com/login)

Click the "Connections" tab at the top of the page.

Click the "Add Connection" button.

Search for <u>cad@hallmarkdental.ca</u> to find our Halifax Lab.

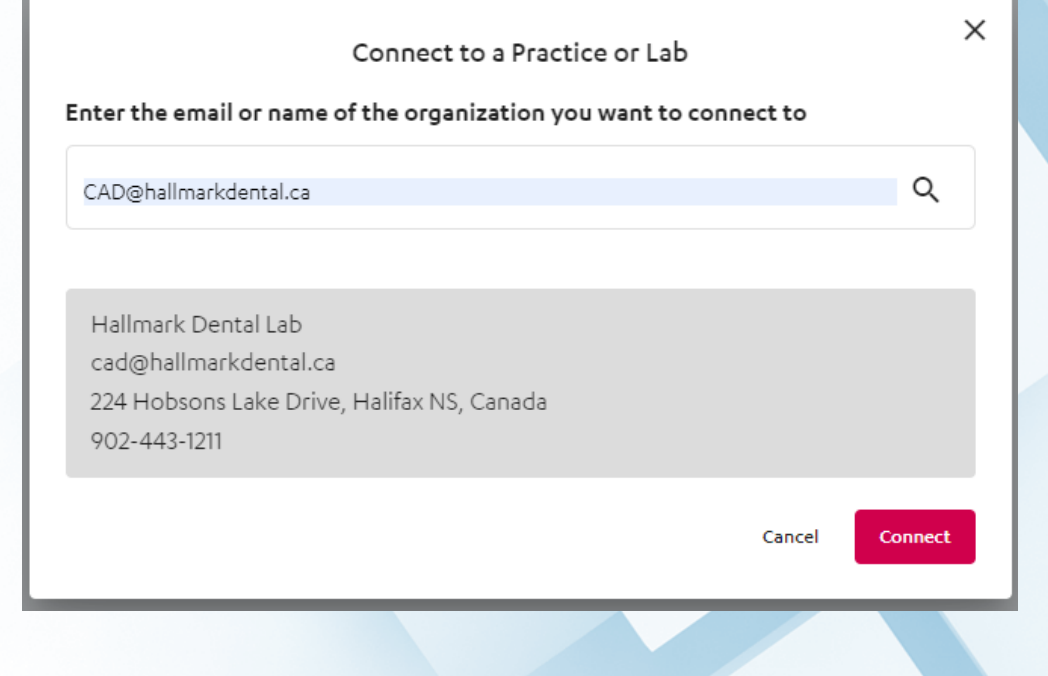

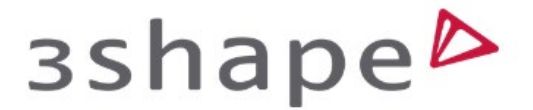

Log into your Medit Link (online) portal. (https://www.meditlink.com/login)

Click the "Partners" tab and "Search for Partners". Search "Hallmark Dental Laboratory"

Choose Hallmark and "Request Contract".

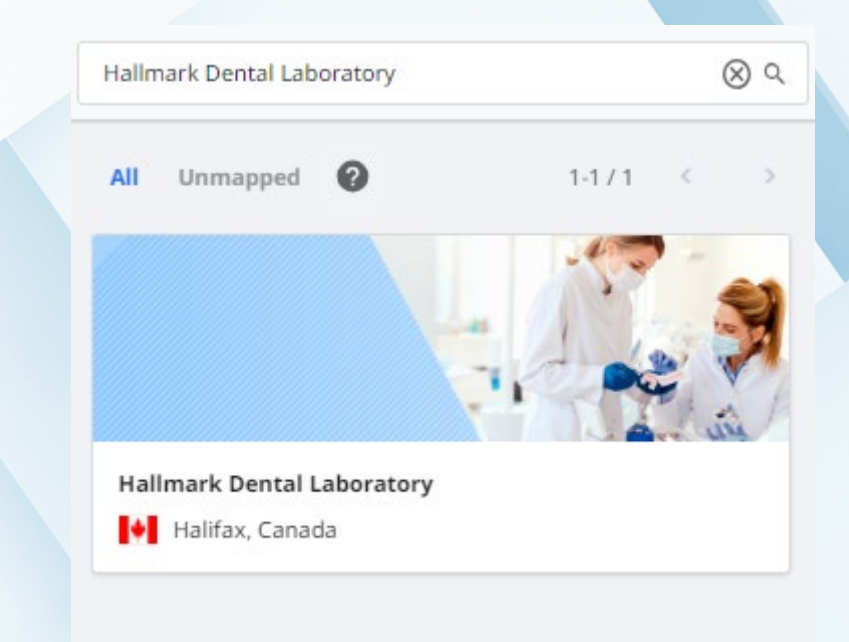

## MEDIT Link

Contact your iTero account provider and ask to add a lab.

Ask them to add 11681 for Hallmark Dental Lab.

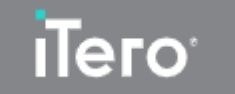

Log into your Primescan Case Connect.

Search "Hallmark Dental Lab".

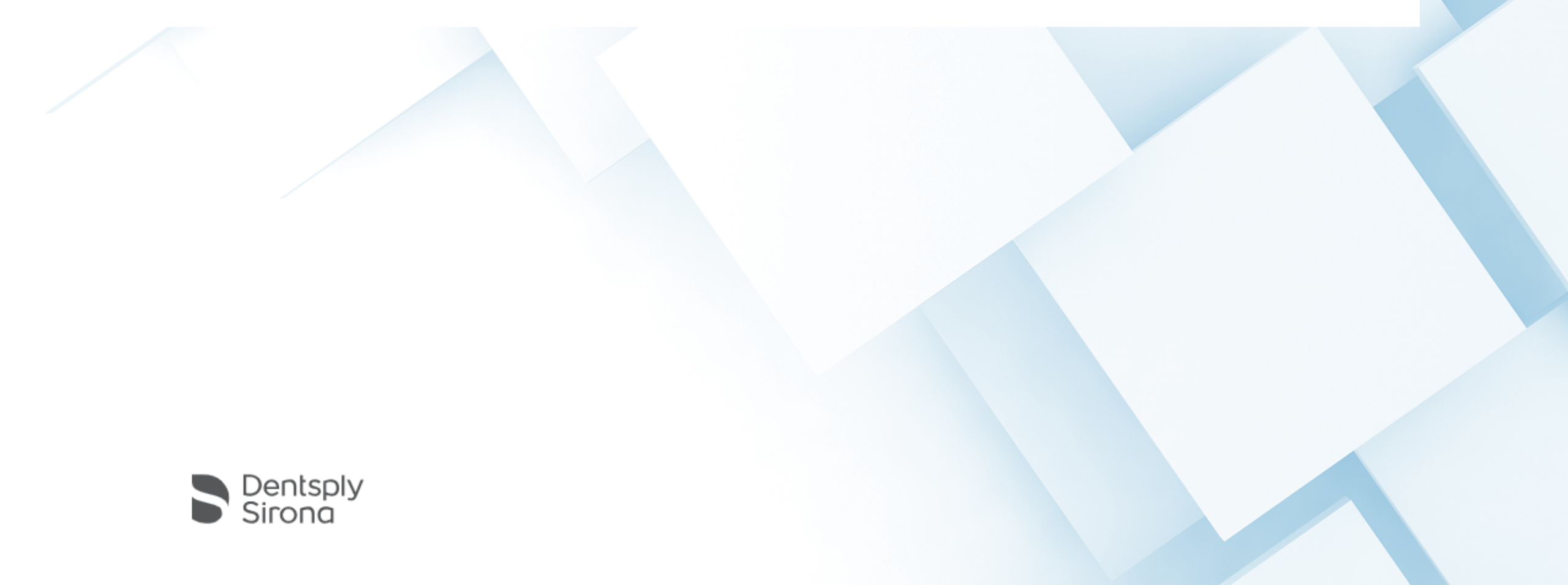

Log into your Dexis IS Connect ( <u>https://dentalconnect.dexis.com/</u>)

Click the "Quick Connect" icon

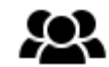

Click "Add a partner" then enter: cad@hallmarkdental.ca to initiate the connection

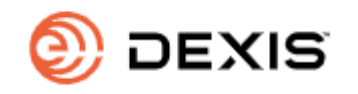

| Quick Connect                                    |                  |                                    |       | ×       |
|--------------------------------------------------|------------------|------------------------------------|-------|---------|
|                                                  | Labs Exchange    | e   Partners                       |       |         |
| Hallmark Dental Laboratory cad@hallmarkdental.ca |                  | In partnership sinc<br>Submitted c |       | 2023    |
| Use Web Form                                     | Attach File Form |                                    |       | 莭       |
|                                                  |                  |                                    |       |         |
|                                                  |                  |                                    |       |         |
|                                                  |                  |                                    |       |         |
|                                                  |                  |                                    |       |         |
|                                                  |                  |                                    |       |         |
|                                                  |                  |                                    | Add a | partner |

Impressions and/or models may be sent to us via courier (Nova Scotia Lab\*): \*Main location **for all clinics** except Newfoundland.

224 Hobsons Lake Drive Halifax, NS B3S 0G4 (902) 443-1211 cad@hallmarkdental.ca

Call us shipping details.

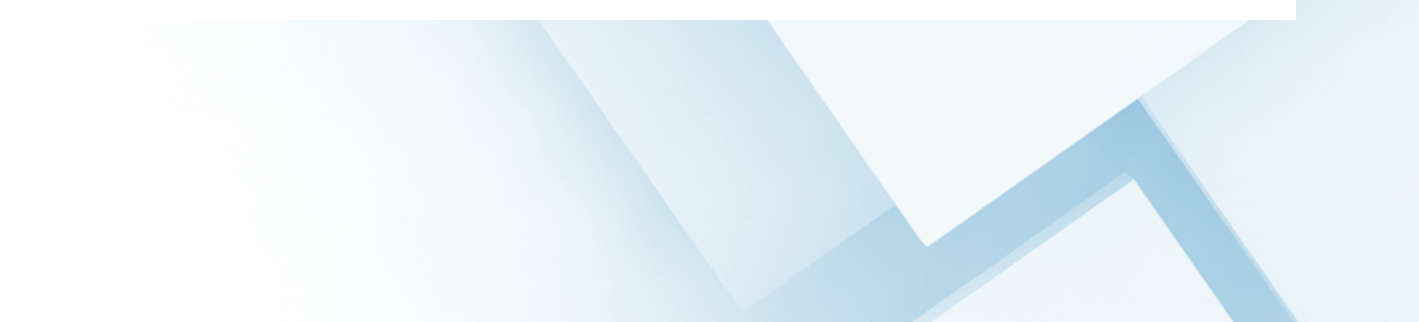

Impressions and/or models may be sent to us via courier (Newfoundland Lab\*):

## \*Newfoundland Customers Only

119 New Cove Road St. John's, NL (709)-738-8801 info@hallmarkdentalnl.ca

Call us shipping details.

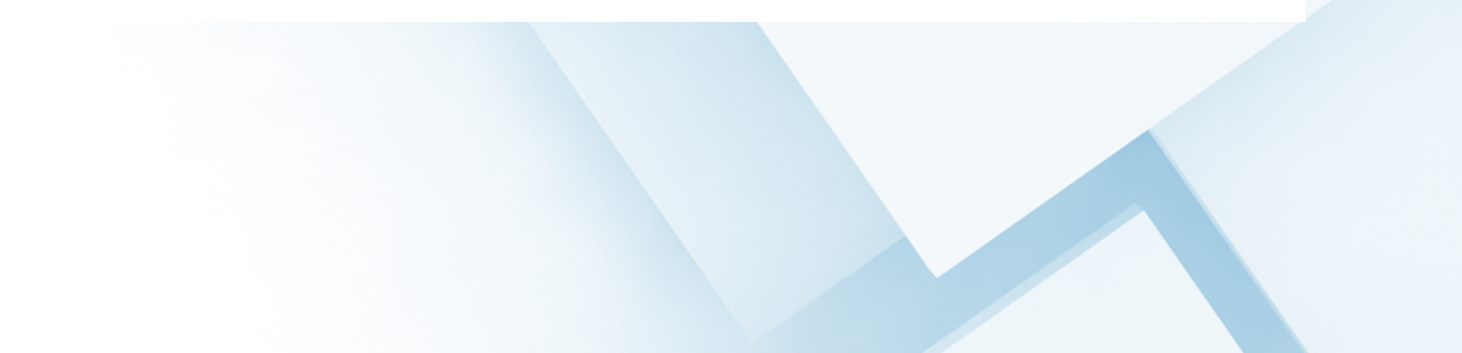